## はち丸ネットワーク 多職種連携ツール(チャットルーム) モバイルアプリ版の紹介について

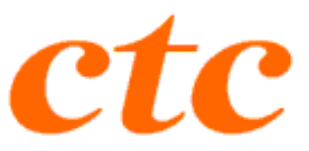

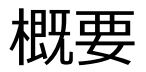

## ■ はち丸ネットワークのモバイルアプリについて、ブラウザ版との比較を説明します。

### WEB(ブラウザ)とモバイルアプリの比較

| No. | システム               | WEB版       | モバイル<br>アプリ | 概要                                      |  |  |
|-----|--------------------|------------|-------------|-----------------------------------------|--|--|
| 1   | ポータル               | 0          | ×           | はち丸ネットワークログイン後、各システムへ繋ぐ機能               |  |  |
| 2   | チャットルーム            | 0          | 0           | 患者チャット、一般チャットに投稿を行う機能                   |  |  |
| 3   | チャット管理システム         | $\bigcirc$ | ×           | 患者チャット、グループチャット等のチャットに関連する設定を管理する機能     |  |  |
| 4   | 施設利用者管理            | $\bigcirc$ | ×           | 多職種連携の施設・利用者の管理を行う機能                    |  |  |
| 5   | ID管理システム           | 0          | ×           | 施設・利用者・患者の管理を行う機能                       |  |  |
| 6   | 診療情報ビューア           | $\bigcirc$ | ×           | 特定の患者について診療データを閲覧する機能                   |  |  |
| 7   | 文書送受信システム          | 0          | ×           | 医療文書の送受信を行う機能                           |  |  |
| 8   | 文書交換実績閲覧           | 0          | ×           | 医療文書の交換実績を閲覧する機能                        |  |  |
| 9   | 文書作成システム           | $\bigcirc$ | ×           | 各種医療文書等を作成する機能                          |  |  |
| 10  | Team<br>看護・介護連携ツール | $\bigcirc$ | ×           | 訪問看護・介護事業者を対象とした在宅 看護の実績を入力・連携する<br>ツール |  |  |

2. アプリインストール

### - インストール

# OS毎に<u>各ストアからアプリ</u>をインストール。 【iOS】

#### 2. アプリのインストール

下記のアップルアイコンをクリックしてアプリをダウンロードします。

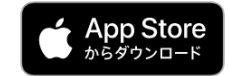

上記アイコンからダウンロードできない場合は、AppStore からアプリを検索してダウンロード します。

App Store を開きます。

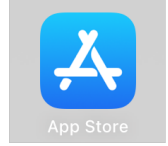

『検索』をタップ後、「はち丸ネットワーク」で検索し、アプリを表示します。

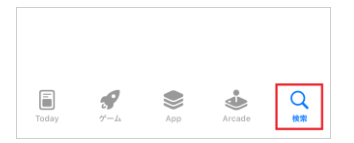

#### 『入手』をタップします。

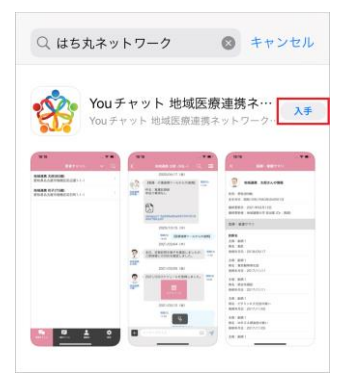

### [Android]

#### 2. アプリのインストール

下記のグーグルアイコンをタップしてダウンロードサイトを開きます。

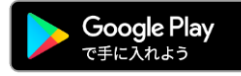

上記アイコンからダウンロードできない場合は、Play ストアからアプリを検索してダウンロードします。

Play ストアを開きます。

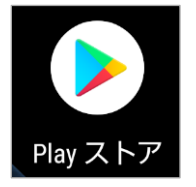

#### 「はち丸ネットワーク」と検索し、アプリを表示します。

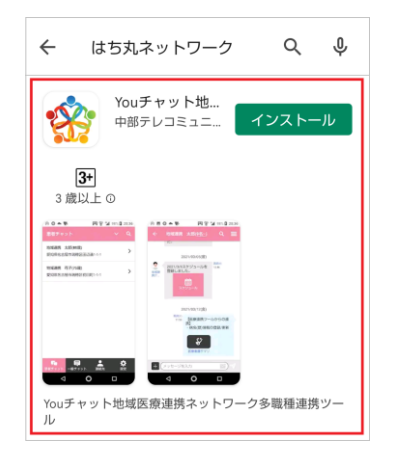

## 3. アプリ証明書発行

- 証明書発行
  - ◆「証明書の追加発行」から**モバイルアプリ用の証明書**を発行。

| : 利用者                                          | 編集                           |      |    | MR                                                             | 証明書一覧表示 | 証明書の追加発行 | 戻る |  |  |
|------------------------------------------------|------------------------------|------|----|----------------------------------------------------------------|---------|----------|----|--|--|
| 地城 *                                           |                              |      |    |                                                                |         |          |    |  |  |
| 地域利用者ID                                        |                              |      |    |                                                                |         |          |    |  |  |
| 担当者姓名*                                         | はち丸                          | 太郎   |    |                                                                |         |          |    |  |  |
| カナ姓 カナ名 *                                      | ハチマル                         | 90¢  |    |                                                                |         |          |    |  |  |
| メールアドレス *                                      | ここに記入されたメールアドレス宛てにメールが届きます   |      |    |                                                                |         |          |    |  |  |
|                                                |                              |      |    |                                                                |         |          |    |  |  |
| 端末種別                                           | 別から「Androidモバイル              | レアプリ | 亅を | 選択し、OI                                                         | くを押しる   | ます。      |    |  |  |
|                                                |                              |      |    |                                                                |         |          |    |  |  |
| 証明書発行                                          | Ŧ                            |      |    |                                                                |         |          |    |  |  |
| 証明書発行<br>明書を発行します。<br>未種別、備考(使用                | <b>」</b><br>機器名など)を入力してください。 |      |    |                                                                |         |          |    |  |  |
| 証明書発行<br>明書を発行します。<br>未種別、備考(使用<br>端末種別 *      | <b>7</b><br>機器名など)を入力してください。 |      |    | 選択してください<br>Windows                                            |         |          |    |  |  |
| 証明書発行<br>明書を発行します。<br>未種別、備考(使用<br>端末種別*<br>備考 | 」<br>機器名など)を入力してください。        |      |    | 選択してください<br>Windows<br>Mac<br>Android<br>ios                   |         |          |    |  |  |
| 証明書発行<br>明書を発行します。<br>未種別、備考(使用<br>端未種別*<br>備考 | テ<br>3機器名など)を入力してください。       |      |    | 選択してください<br>Windows<br>Mac<br>Android<br>iOS<br>Androidモバイルアプリ |         |          |    |  |  |

## 4. セキュリティ

### 通信方式

アプリ版では<u>VPN(FortiClient)接続は不要</u>。

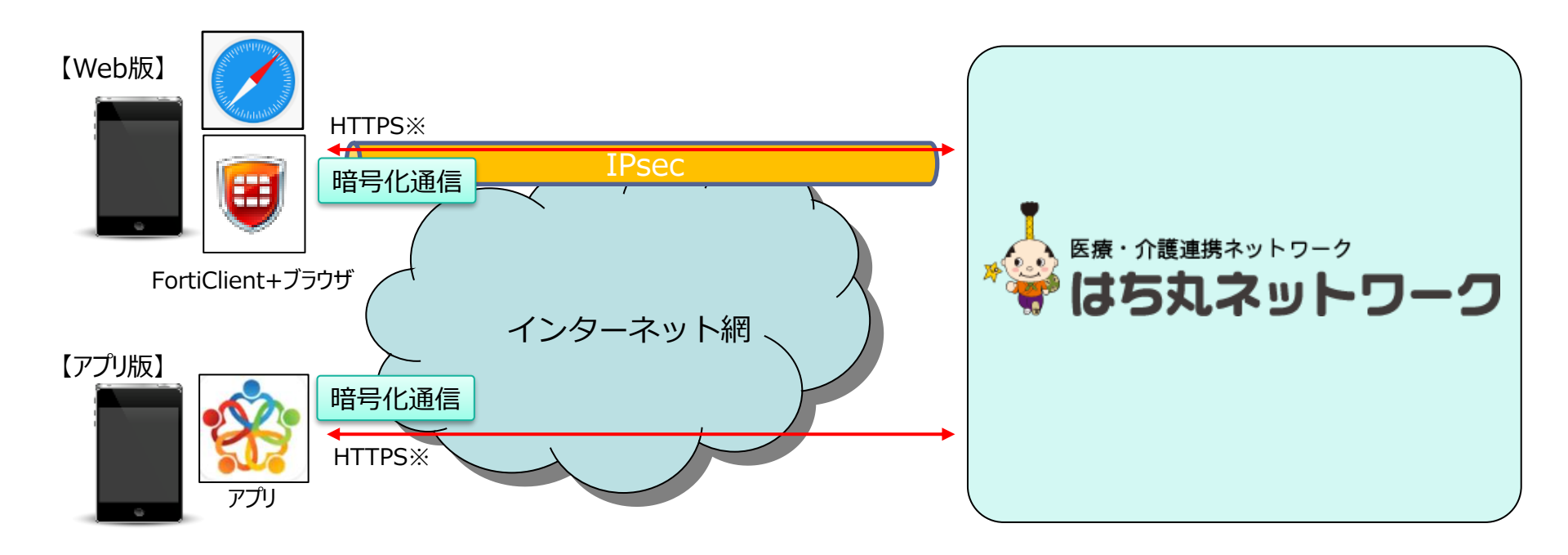

※インターネットを経由して接続する場合の最低限のガイドライン「IPsecによるVPN接続等当を利用せずHTTPSを利用する場合、 TLSのプロトコルバージョンをTLS1.3以上に限定した上で、クライアント証明書を利用したTLSクライアント認証を実施すること」に準拠。

## 5. セキュリティ

### ■ ログイン

◆ アプリ起動時にログインが必要(任意でIDのみ保存可能)。

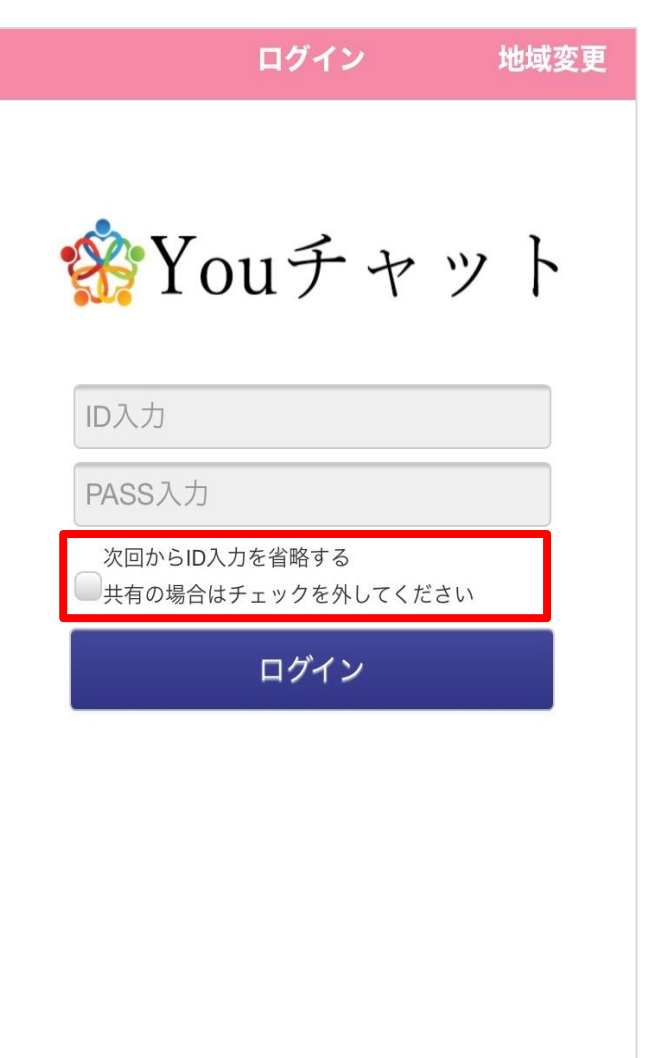

前回ログインしたIDが記録されるため、 複数人で同一端末を利用する場合は注意が必要です。

## 6. ログイン(生体認証)

- ログイン(生体認証)
  - ◆ 生体認証(指紋、顔)を使用することにより、次回以降自動的にID・パスワード入力を 省略してログインが可能。\_\_\_\_\_

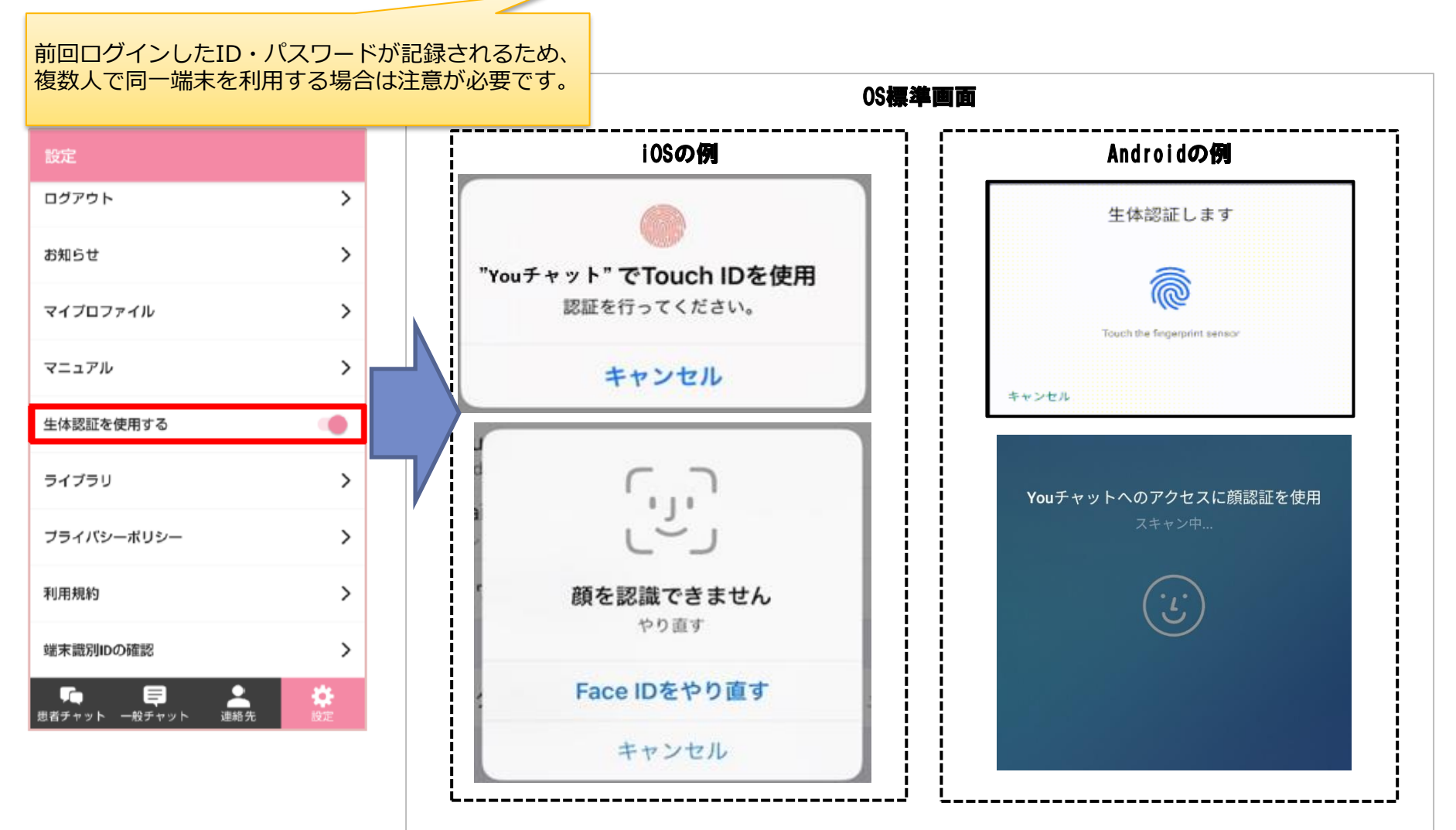

ctc

## 7. Push通知

- メール通知と同時にアプリへPush通知
  - メール通知設定により、同様の内容がアプリ起動時及び、アプリを非起動時にPush通知 として表示される。

【アプリ版】

アプリ起動時(画面上部通知)

### 【Web版】 メール通知

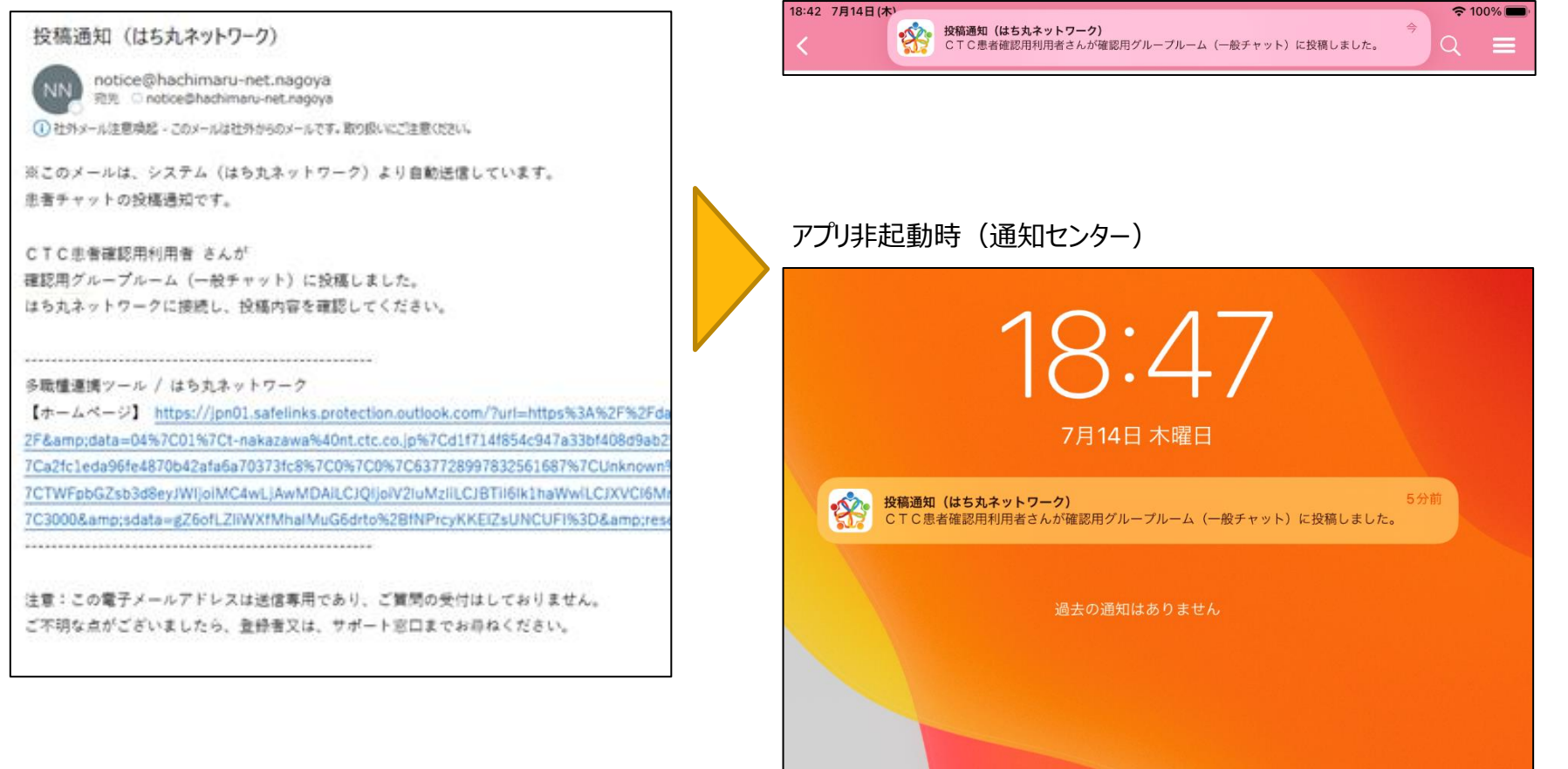

8. 通知バッジ(通知件数表示)

- 通知メッセージの件数表示
  - Youチャットアイコンの右上に通知メッセージの件数が表示されます。
    チャットルームへの投稿及び担当者の追加/削除の通知件数が表示されます。

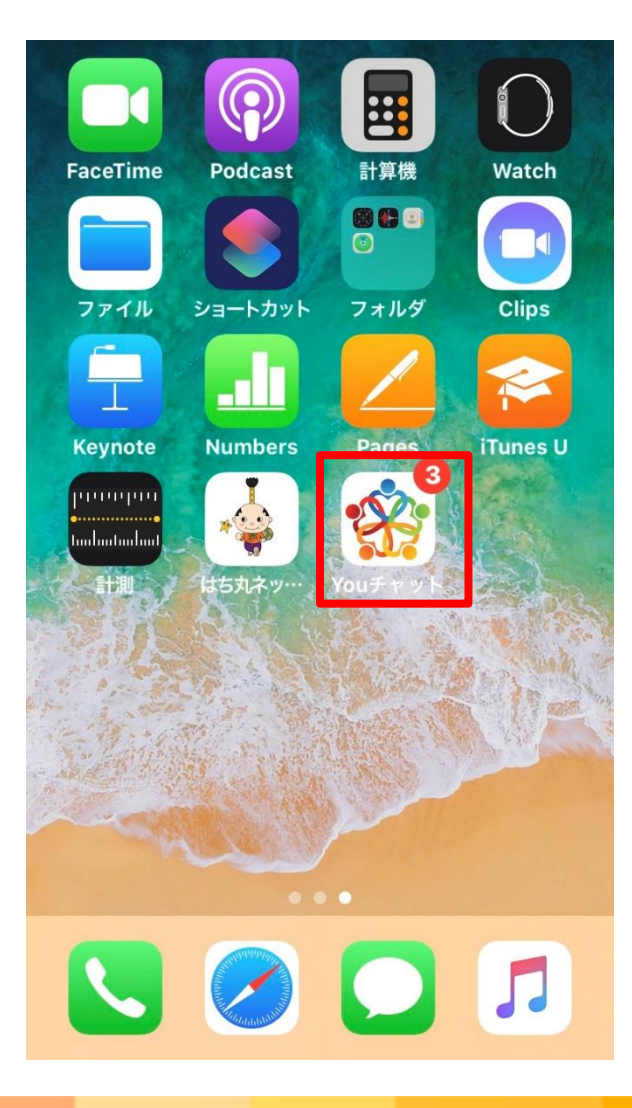

ctc

9. 患者チャットルーム検索

- 患者チャットルームのバーコード検索(アプリ版のみの機能)
  - ◆ 患者チャットルーム一覧、上部の『バーコード読取』をタップすることで端末のカメラが起動し、 はち丸ネットワークカードのバーコードを読み取ることで該当する患者チャットを開く。

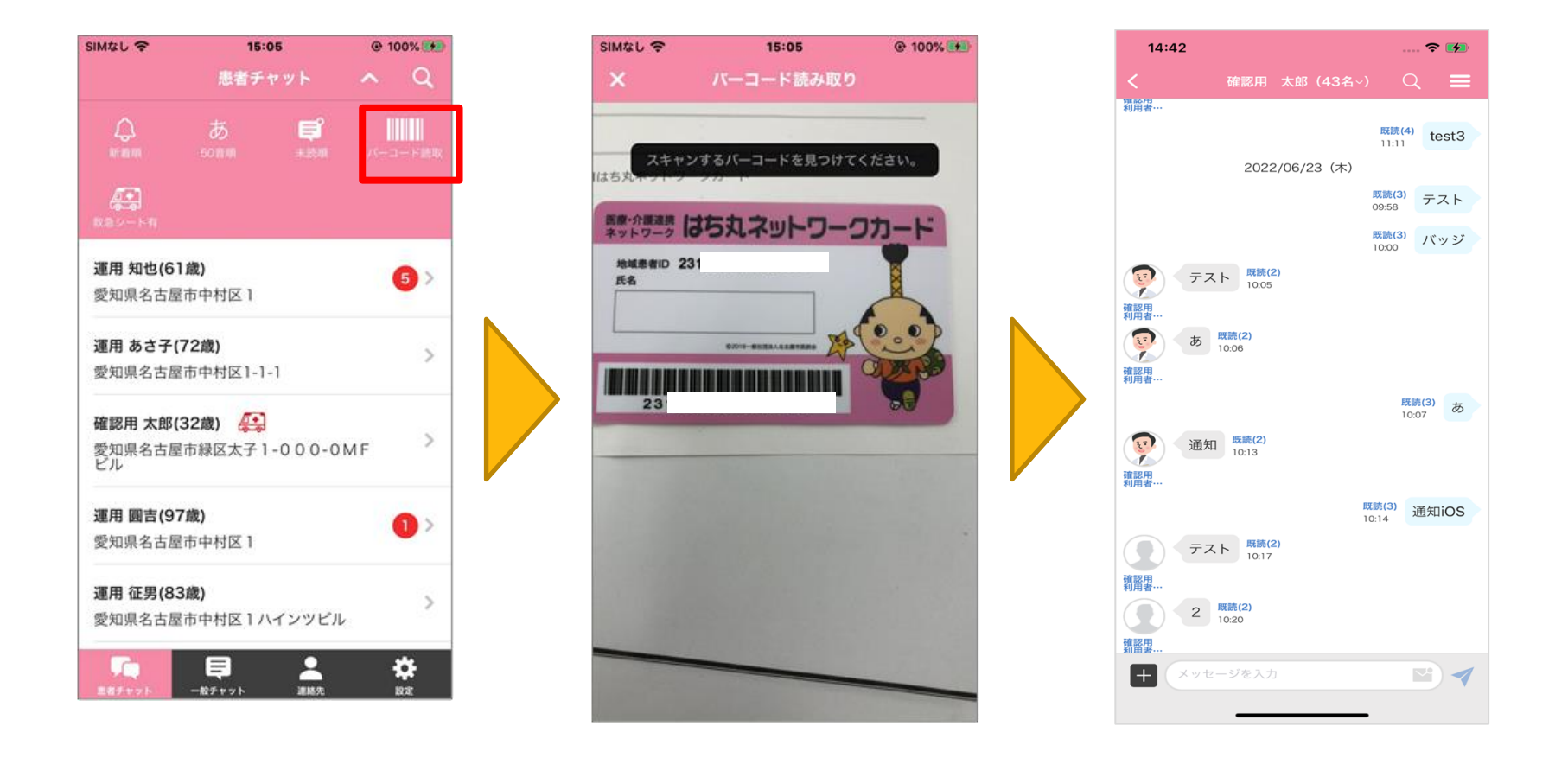

ctc